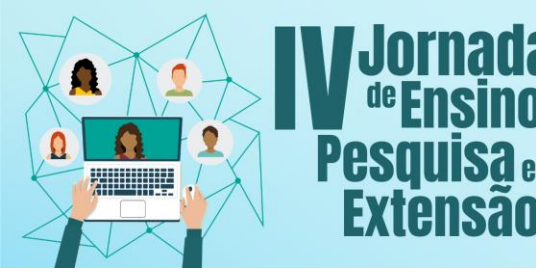

## **III FÓRUM DE EXTENSÃO E ASSUNTOS ESTUDANTIS**

Os Desalios Do Ensino, Pesquisa e Extensão na Educação Contemporânea

09 a 12 de novembro de 2021

UNIFESSPA | PROEG PROEX PROPIT

Jornada de Ensino, Pesquisa e Extensão III Fórum de Extensão e Assuntos Estudantis

Tutorial para inscrições como Participante no evento

- 1. Acessar a página geral do Sigeventos Unifesspa: https://sigeventos.unifesspa.edu.br/sigeventos/public/home.xhtml
- 2. Acessar o sistema do Sigeventos, com login e senha:

a

FX

| C i sigeventos.unifesspa.edu.br/sigeventos                                                                                                 | s/public/home.xhtml                                                                                                    |                                                                                                    | ☆ 🏚 寻<br>  🗄 Lista                             |
|----------------------------------------------------------------------------------------------------|----------------------------------------------------------------------------------------------------|----------------------------------------------------------------------------------------------------|------------------------------------------------|
| Universidade Federal do Sul e Sudest                                                                                                    |                                                                                                    |                                                                                                    |                                                |
| SIGEVENTOS<br>SISTEMA INTEGRADO DE GESTÃO DE EVENTOS                                                                                       |                                                                                                    |                                                                                                    | LOG ON SYSTEM                                  |
|                                                                                                    |                                                                                                    | ۵                                                                                                   |                                                |
| Open Events<br>Consult the open events of UNIFESSP                                                                                         | А.                                                                                                    | Calendar of Events<br>Consult the Calendar of Events of UN                                          | IFESSPA.                                       |
| Document Validation<br>Validate documents issued by SigEvee                                                                                | ntos                                                                                                    |                                                                                                    |                                                |
| SIGEventos   Centro de Tecnologia da<br>C i sigeventos unifesspa.edu.br/sigevento<br>1) WhatApp III<br>Sistema Integrado de Gestão de Even | Informaçãe e Comunicaçãe (CTIC) - (94) 2101-5945   Copy<br>os/login.xhtml                                                                                                    | right © 2006-2021 - UNIFESSPA - sigeventos-as.unifesspa.                                            | edu.br.sistemə01-producao v5.0.12_1<br>야 숫 🌟 른 |
|                                                                                                    | ATEN                                                                                                    | cão                                                                                                 |                                                |
| O sistema diferer                                                                                                    | ncia letras maiúsculas de minúsculas APENAS na senha                                                                                                    | a, portanto ela deve ser digitada da mesma maneira q<br>SIGRH                                       | ue no cadastro.                                |
| (Acadêmico)<br>SIGEventos                                                                                                    | (Administrativo)<br>SIGEleicão                                                                                                    | (Recursos Humanos)<br>SIGAdmin                                                                      | SIGED                                          |
| (Gestão de Eventos)                                                                                                    | (Controle de Processor Eliza co)  Logystein Relation: Login: Digite seu logi Password: Digite sua seni Show the password: Log  Register ( only external users of UNIFESSPA ) | ers of UNIFESSPA C External Users n ha an I forgot my password ( only external users of UNIFESSPA ) | (Gestão Eletrônica de Documentos)              |

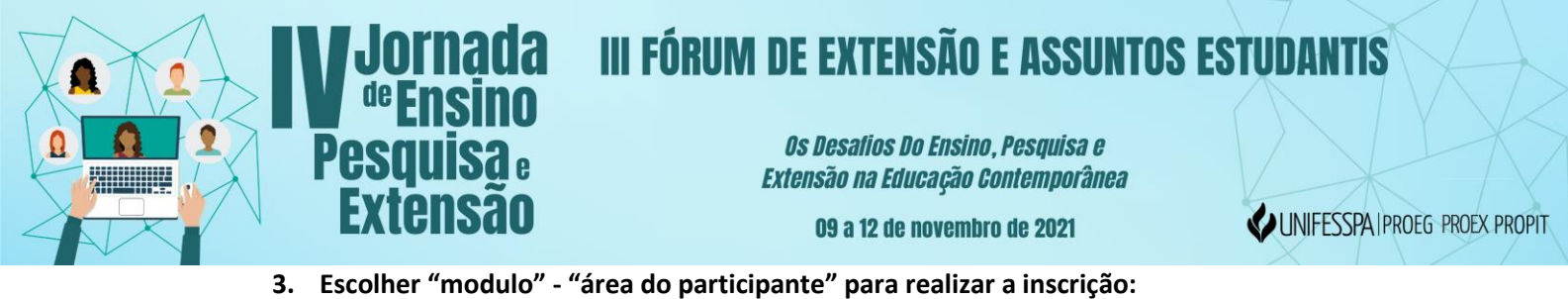

| Sistema Integrado de Gestão de Eventos             |                  |                                       |                 | Tempo de Sessão: 00:45 LO |
|----------------------------------------------------|------------------|---------------------------------------|-----------------|---------------------------|
| FIXAR UM EVENTO                                    |                  | 🟠 Main Menu                           | Change Register | Accounts                  |
| Alter                                              | ar Módulo        |                                       | e 🂐 Modules     |                           |
| Gestão de Eventos > Selecionar Even                |                  |                                       |                 |                           |
|                                                    |                  |                                       |                 |                           |
| SELECIONE O EVENTO PARA GERENCIAR.                 |                  |                                       |                 |                           |
| Selecione um evento para deixar fixo e nao precisi |                  |                                       |                 |                           |
|                                                    |                  | · · · · · · · · · · · · · · · · · · · |                 |                           |
| П                                                  | Event Management | Participant's Area                    |                 |                           |
| Data di                                            |                  | Participant's Are                     |                 | 0                         |
| Eventos Gerados a parti                            |                  |                                       |                 |                           |
| Buscar Apenas Eve                                  |                  |                                       |                 |                           |
|                                                    |                  |                                       |                 |                           |
|                                                    | Rg.              |                                       |                 |                           |
|                                                    |                  |                                       |                 |                           |
|                                                    | Evaluation       |                                       |                 |                           |
|                                                    |                  |                                       |                 |                           |
|                                                    | Fech             | ar                                    |                 |                           |
|                                                    |                  |                                       |                 |                           |

4. Escolher "Nova inscrição":

5. Procurar a Jornada na lista de eventos e clicar em "Eventos Associados" no item da Jornada, logo após, escolher "nova inscrição" no III For-Ex:

| <b>Pese</b><br>Ext     | luisa :<br>ensão                                                                                                    |                      | <i>Os Desatios Do Ensino, .<br/>Extensão na Educação Co.</i><br>O9 a 12 de novembro | <i>Pesquisa e<br/>ntemporânea</i><br>de 2021                 |   | <b>UNIFES</b> | SPA   proeg pro | DEX P |
|------------------------|----------------------------------------------------------------------------------------------------|----------------------|-------------------------------------------------------------------------------------|--------------------------------------------------------------|---|---------------|-----------------|-------|
|                        | INICIATIVA PAEQUI/PROEG/UNIFESSPA                                                                                       |                      |                                                                                     |                                                              |   |               |                 |       |
| OFICINA                | OFICINA DE ESTRUTURAÇÃO DE<br>RESUMOS CIENTÍFICOS: UMA<br>INICIATIVA PAEQUI/PROEG/UNIFESSPA                             |                      | Sep 20, 2021 até Oct 21, 2021                                                       | Oct 22, 2021 até Oct 22, 2021                                | 0 | ् 😜           |                 |       |
| OFICINA                | OFICINA DE ESTRUTURAÇÃO DE<br>RESUMOS CIENTÍFICOS: UMA<br>INICIATIVA PAEQUI/PROEG/UNIFESSPA                             |                      | Sep 20, 2021 até Oct 21, 2021                                                       | Oct 22, 2021 até Oct 22, 2021                                | 0 | ۹ 😜           |                 |       |
| SEMANA<br>ACADÊMICA    | II semana acadêmica de Física integrada<br>com o mestrado de Física e áreas<br>correlatas                               |                      | Aug 26, 2021 até Nov 10, 2021                                                       | Nov 17, 2021 até Nov 19, 2021                                | 0 | ۹ 😜           |                 |       |
| SEMANA<br>ACADÊMICA    | Semana Acadêmica do ICSA                                                                                                |                      | Oct 1, 2021 até Nov 22, 2021                                                        | Nov 23, 2021 até Nov 26, 2021                                | 0 | ۹ 😜           |                 |       |
| SEMINÁRIO              | I SEMINÁRIO DE ENSINO, PESQUISA E<br>EXTENSÃO DO CURSO DE LETRAS DO<br>INSTITUTO DE ESTUDOS DO XINGU (I<br>SEPEL – IEX) |                      | Oct 6, 2021 até Oct 19, 2021                                                        | Oct 21, 2021 até Oct 22, 2021                                | 0 | ९ 🖸           |                 |       |
| PROGRAMA               | #UnifesspaOnline 2021                                                                                                   |                      |                                                                                     | Mar 22, 2021 até Dec 31, 2021                                | 2 | 옱 <u>&lt;</u> |                 |       |
| JORNADA                | IV JORNADA DE ENSINO, PESQUISA E<br>EXTENSÃO - IV JEPE                                                                  |                      |                                                                                     | Nov 9, 2021 até Nov 12, 2021                                 | 3 | ಹಿನ           |                 |       |
| Períodos d             | OOS EVENTOS ASSOCIADOS                                                                                                  |                      |                                                                                     |                                                              |   |               |                 |       |
| FÓRUM                  | III FÓRUM DE EXTENSÃO E ASSUNTOS<br>ESTUDANTIS - For-Ex                                                                 | Participante/Ouvinte | Sep 29, 2021 até Nov 8, 2021                                                        | Nov 9, 2021 até Nov 12, 2021                                 |   |               |                 |       |
| SEMINÁRIO              | VII SEMINÁRIO DE INICIAÇÃO<br>CIENTÍFICA - VII SIC                                                                      |                      | Sep 27, 2021 até Oct 14, 2021                                                       | Nov 9, 2021 até Nov 12, 2021                                 |   | 0             |                 |       |
| SEMINÁRIO              | V SEMINÁRIO DE PROJETOS DE ENSINO<br>- V SPE                                                                            |                      | Oct 4, 2021 até Nov 8, 2021                                                         | Nov 9, 2021 até Nov 12, 2021                                 |   | 0             |                 |       |
| SEMINÁRIO<br>SEMINÁRIO | CIENTÍFICA - VII SIC<br>V SEMINÁRIO DE PROJETOS DE ENSINO<br>- V SPE                                                    |                      | Sep 27, 2021 até Oct 14, 2021<br>Oct 4, 2021 até Nov 8, 2021                        | Nov 9, 2021 até Nov 12, 2021<br>Nov 9, 2021 até Nov 12, 2021 |   | 0             |                 |       |

6. Confirmar o interesse na inscrição como participante:

Ω

8

|                                                            | 🎽 Modules                                                                                                    |
|------------------------------------------------------------|----------------------------------------------------------------------------------------------------|
|                                                            |                                                                                                    |
| ÁREA DO PARTICIPANTE > SUBSO                               | RIPTION FOR THE EVENT                                                                                                 |
| This form is to participate of the Event J                 | II FÓRUM DE EXTENSÃO E ASSUNTOS ESTUDANTIS - For-Ex part of event IV JORNADA DE ENSINO, PESQUISA E EXTENSÃO - IV JEPE |
|                                                            | SUBSCRIPTION DATA                                                                                                    |
| SELECTED EVENT                                             |                                                                                                    |
| Main Event:                                                | IV JORNADA DE ENSINO, PESQUISA E EXTENSÃO - IV JEPE                                                                   |
| Event:                                                     | III FÓRUM DE EXTENSÃO E ASSUNTOS ESTUDANTIS - For-Ex                                                                  |
| Event Type:                                                | FÓRUM                                                                                                    |
| Event Period:                                              | Nov 9, 2021 a Nov 12, 2021 (Evento Alivo)                                                                             |
|                                                            | Quantidade de Vagas: 200                                                                                              |
|                                                            | Vagas Restantes: 178                                                                                                  |
| INSTRUCTIONS                                               |                                                                                                    |
| Para os que acompanharão o                                 | evento sem submissão de trabalho.                                                                                     |
| ype of Participation in the Event:<br>PARTICIPANTE/OUVINTE | <u> </u>                                                                                                    |
|                                                            | Sign up Cancel                                                                                                    |
|                                                            | * Camos de prenchimento obrigatório.                                                                                  |
|                                                            | · · · ·                                                                                                    |
|                                                            | Main Menu                                                                                                    |